#### مقدمه:

پاپ مد یک کتابخانه بین المللی رایگان و اصلی ترین سیستم جست و جوی دقیق و پیشرفته برای دستیابی به مقالات علوم پزشکی مجلات معتبر عضو پایگاه پابمد اســــت کــــه از طریــــق آدرس اینترنتـــی اســت و بیش از ۸۰ درصد مقالات آن به صورت چکیده و به زبان انگلیسی می باشند.

### آموزش نحوه جست وجو در پابمد

روی گزینه HELP در پایین جعبه ی جست وجو سمت راست و یا گزینه Pubmed Tutorials ، یا Pubmed Quick Start Guideکه در پایین صفحه ی اصلی زیر USING PUBMED قرار دارد کلیک کنید.

#### Clip board

این ویژگی به جمع آوری مقالات انتخابی از یک یا چند جستجو برای ذخیره و پرینت گرفتن ، فرستادن ایمیل ، مرتب کردن و نگهداری در مجموعه های MY NCBI کمک می کند.اگر مقالات به درون کلیپ بورد ارسال شده باشند معمولا تا ۸ ساعت نگهداری می شوند.برای نشده باشند معمولا تا ۸ ساعت نگهداری می شوند.برای کنید سپس به این حوزه ، جعبه کنار مقالات را انتخاب کنید سپس به قسمت SEND TO رفته منو را باز کرده و کلیپ بورد را انتخاب کنید. برای دیدن مقالات انتخابی بر روی لینک کلیپ بورد در ستون سمت راست یا در قسمت ابزار های پاپ مد در صفحه اصلی کلیک کنید.

#### جستجو در Pubmed

برای جستجو در Pubmed ، کلمه یا عباراتی در جعبه ی جستجو از جمله واژه کلیدی ، موضوع، نویسنده و یا مجله را تایپ کنید و سپس دکمه جست وجو را انتخاب کنید یا Enter را فشار دهید. جهت ترکیب عبارات جستجو از کلمات اتصال دهنده MOT, AND یا NOT که بستجو از کلمات اتصال دهنده می شود استفاده کنید . با استفاده از حروف بزرگ نوشته می شود استفاده کنید . و همچنین از گیومه برای جستجوی عبارت نیز به صورت ترکیبی با عملگرهای بولی می توانید استفاده کنید. پس و از انجام جستجو و بازیابی نتایج ، لینک های سمت چپ صفحه امکان محدود کردن نتایج (limil) را به مواردی از قبیل انواع مقاله ، زبان، زیر مجموعه ، سن ، کونه (انسان یا حیوان ) ، جنس ، متن کامل و زمان و ... فراهم می کند . پیام محدود کردن در بالای لیست نتایج جستجو های بعدی نیز باقی می ماند تا زمانی که حذف شود...

## تنظیم نحوه مشاهده نتایج جستجو در پاب مد

بعد ازکیک کردن بر روی گزینه SEARCH پاب مد یک لیست از نتایج را با فرمت خلاصه یا summery نشان می دهد . برای کسب اطلاعات بیشتر در مورد نتایج بر منوی display settings یا نتظیمات نمایش ، کلیک کرده تا View را به فرمت abstract یا medline یا تغییر دهید.

### جستجوی پیشرفته advanced search

جستجوی پیشرفته ، امکان جستجوی چند واژه ی مختلف در چند فیلد مختلف را از طریق جعبه سازنده جستجو ، و استفاده از اپراتور های BOOLEAN کلمات کلیدی می کند. استفاده از گزینه ALL FIELDS کلمات کلیدی جست جو را درون تمام فیلد ها باز یابی می کند. **تاریخچه جستجو** در بخش زیرین به صورت لینک های شماره گزاری شده ذخیره می شود. در بخش زیرین آن منابع جستجو به نمایش تحقیقات اضافی مرتبط منابع جستجو به نمایش تحقیقات اضافی مرتبط منابع روزان هایی در پایگاه های داده در ISON با اتصالاتی به پرسش های تحقیقاتی پیش ساخته اضافه ، مش و ژورنال هایی در پایگاه های داده در ISON پیشرفته امکان بازیابی مقالات یک کشور یا دانشگاه با وارد کردن نام کشور یا اصطلاح **وابستگی سازمانی** دانشگاه در فیلد affiliation فراهم می شود.

## Related articles مقالات مر تبط

یکی از امکانات مفید پاب مد توانایی در پیدا کردن مقالات مرتبط با موضوع در خواستی است. برای گرفتن مقالات مرتبط بر روی لینک مقالات مرتبط زیر PNID هر مقاله با فرمت خلاصه کلیک کنید. پرینت ، ایمیل یا دانلود نتایج

بعد از اینکه مقالات را انتخاب کردید می توانید آن را به صورت مستقیم از برنامه مرور گر خود پرینت بگیرید یا می توانید قبل از پرینت مطالب متن را با گزینه تنظیمات صفحه ، تنظیم و سپس پرینت بگیرید.

#### ایجاد alert

MY NCBI، امکان ذخیره کردن استراتژی جستجو (فرمول جستجو) و انجام جستجوی خودکار و ارسال نتایج را برای ما فراهم می کند. برای بهره مندی از آن ابتدا باید فرم عضویت را تکمیل نموده و نام کاربری و کلمه عبور دریافت نمایید . با کلیک کردن روی گزینه Manage filter می توانید تا ۱۵ فیلتر جست و جوی خود انتخاب کنید.

#### دستیابی به متن کامل مقالات

تعدادی از مقالات پاب مد از طریق PMC به متن کامل رایگان مقالات وصل هستند. پاب مرکزی یک آرشیو دیجیتالی رایگان از مقالات ژورنال های علمی مختلف است . دستیابی به متن کامل تعدادی از مقالات نیازمند پرداخت پول وحق ناشر است .برای دستیابی به متن کامل تعدادی از مقالات نیز بایستی عضو آن سایت شوید.

## پایگاه اصطلاحات موضوعی علوم پزشکی Mesh

مقاله ها با استفاده از اصطلاحات قوی به صورت موضوعی فهرست بندی می شود که سر عنوان های موضوعی پزشکی (Mesh) نامیده می شوند. این پایگاه در صفحه اصلی پابمد در یا در بالای صفحه در کشوی کنار جعبه جستجو ی پابمد در دسترس است. و تمامی عناوین اصلی و فرعی موضوعی پزشکی را در اختیار شما می گزارد.ضمن اینکه می توانید با کمک Search builder یا دکمه ی (اضافه کردن جستجو ساز)که در سمت راست صفحه نمایش است اصطلاح مورد نظر را به جعبه جستجوی پابمد اضافه کنید و گزینه جستجو در pubmed را کلیک کنید تا بازیابی وجستجو در پابمد از همین مسیر انجام شود.

# Resources 🕑 How To 🖂 Pub Med.gov PubMed US National Library of Medicine Clone Advanced National Institutes of Health dbGaP dbVar Epigenomics Gene ed GEO DataSets **GEO Profiles** comprises HomoloGene DLINE, life MedGen ull-text con NCBI Web Site NLM Cataloo پرس وجوی بالینی Clinical queries بخـش پـرس و جـوی بـالینی pubmed کـه در پایین صفحه اصلی پابمد در دسترس است برای پیداکردن آسان تر مقالات تحقیقات بالینی کاربرد دارد که سه گزینیه جسیتجو در آن گنجانیده شده است. Clinical Study Categories با نمایش نتایج فیلتر شده بر اساس طبقه بندی مطالعات باليني، عبارت جستجو را در جعبه ارائه شده وارد كنيد سپس یکی از موارد :دلایل ،تشخیص ،درمان ،پیش آگهی یا راهنمای پیش بینی بالینی را انتخاب کنید و سپس گزینیه محدود کردن (narrow) یا گسترش دادن (broad)را انتخاب کنید . مرور نظام مند و متاآنالیز و آزمایش های بالینی و شواهد مبتنی بر پزشکی و کنفرانس های پیشرفته عمومی و رهنمود ها را نشان می

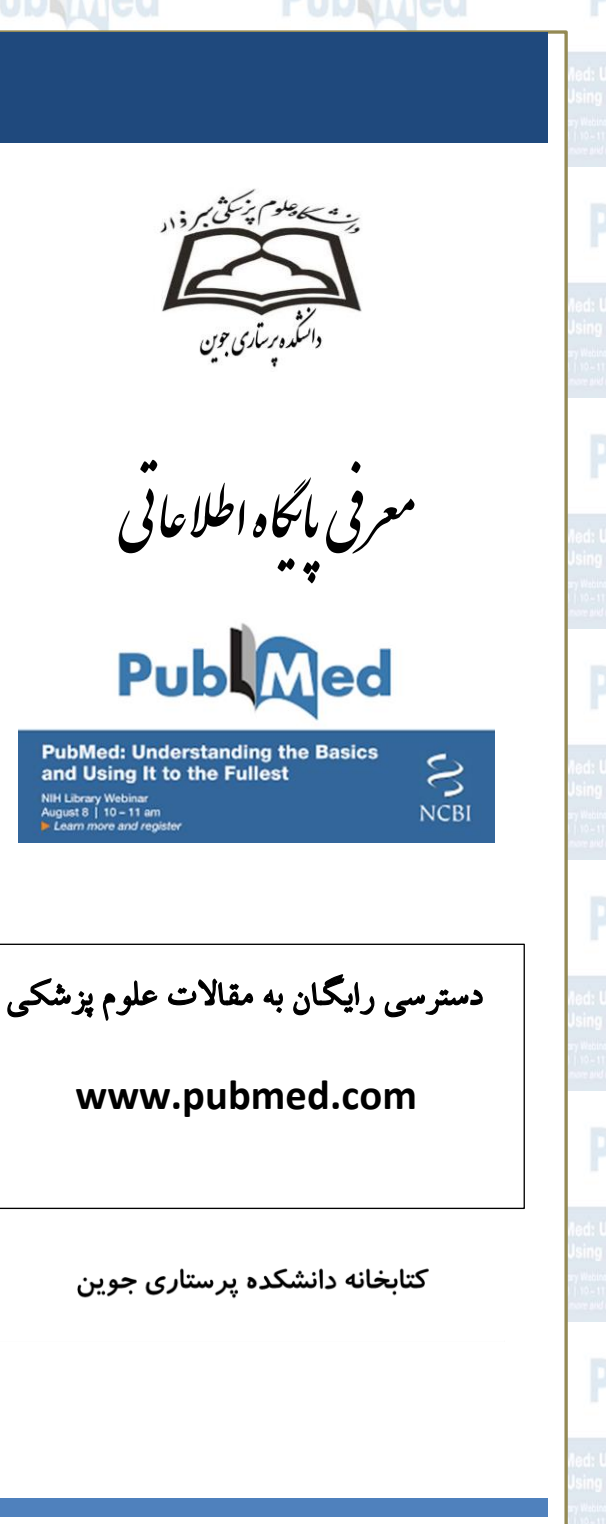

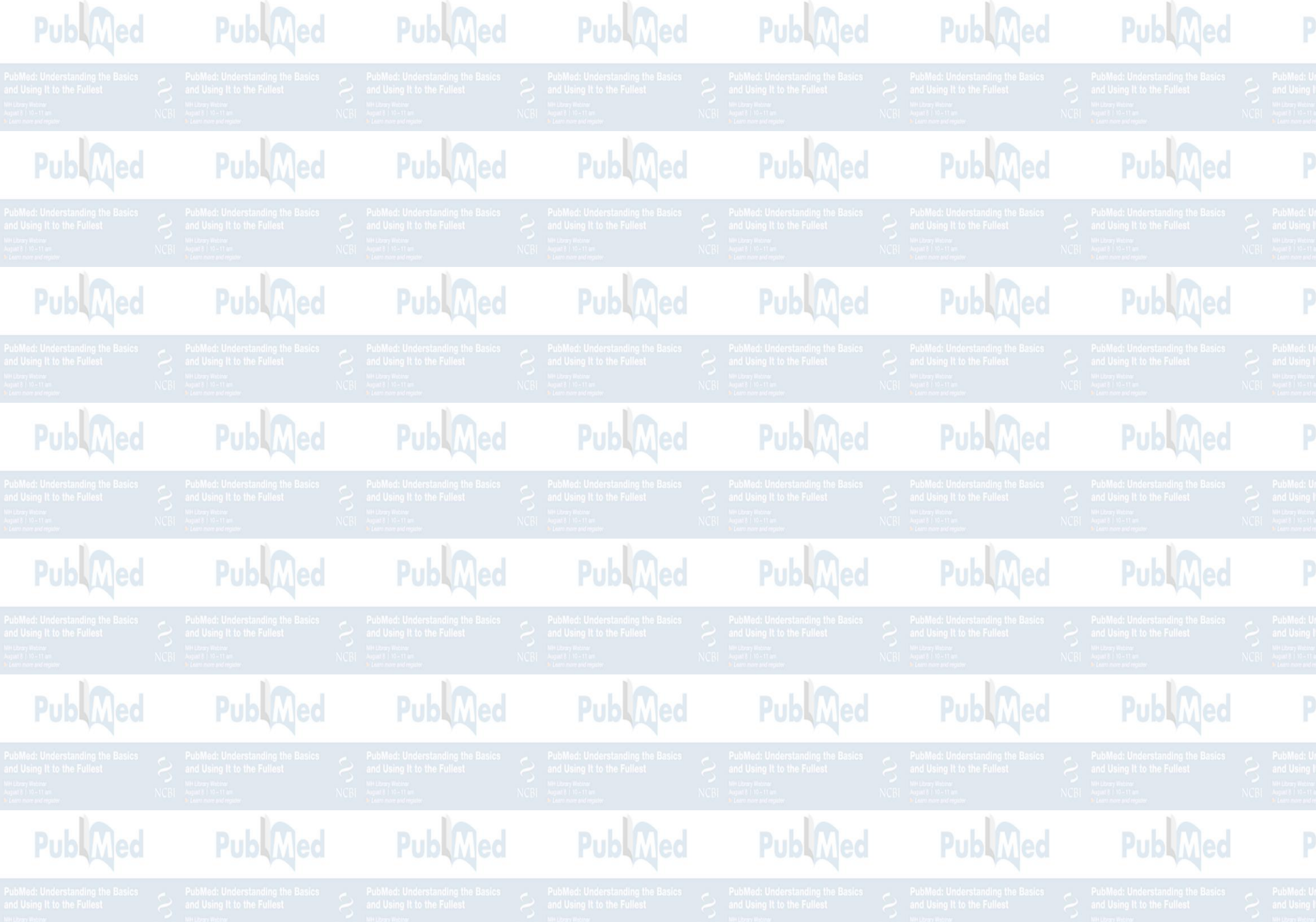